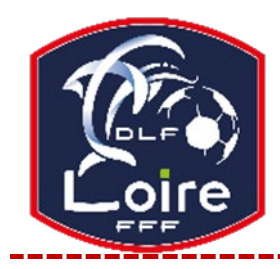

# POLE ADMINISTRATIF SECRETARIAT GENERAL

**District de la Loire** Tél : 04.77.92.28.70

PV N°38 DU SAMEDI 24/05/2025

Réunion du lundi 19 mai 2025

# **DEMI-FINALES COUPE DE LA LOIRE**

# COUPE DE LA LOIRE SENIORS MASCULINS

St Romain le Puy / Villars (0-0) à la fin du temps réglementaire ; 5 tirs au but à 3 pour **St Romain le Puy Firminy** / L'Etrat La Tour (2 - 1)

Les équipes de Firminy et St Romain le Puy joueront la finale de la Coupe de la Loire, le samedi 7 juin à Veauche, à 18h

### **COUPE VALEYRE/LEGER**

Ecotay Moingt / Roannais Foot 42 (1-1) à la fin du temps réglementaire ; 3 tirs au but à 2 pour Ecotay Moingt

L'équipe d'Ecotay Moingt devra attendre le jeudi 29 mai pour connaître son adversaire

Villars / St Just St Rambert La rencontre se jouera le **jeudi 29 mai à 14h30**, sur le terrain du club tiré au sort en premier

# REMERCIEMENTS

Le District de la Loire tient à remercier le club d'Anzieux pour sa participation à l'organisation des demi-finales Seniors masculins de la Coupe de la Loire

Il remercie également la ville de Chazelles sur Lyon pour le prêt de ses installations, à l'occasion de cet évènement

## FMI « VERSION 5 »

Cette procédure concerne uniquement les tablettes qui ont la version 4.0.10 de la FMI installée.

Détails ci-dessous pour installer la mise à jour 5

#### Etape n°1

Pour désinstaller l'application « Feuille de match », plusieurs options suivant votre tablette :

- Soit en sélectionnant l'icône et en le déplaçant vers la corbeille, si votre tablette vous le propose

- Soit en sélectionnant l'icône et en faisant « Désinstaller », si votre tablette vous le propose
- Soit en allant dans les réglages de votre tablette ; puis dans la liste des applications, choisir « Feuille de Match » et faites
- « Désinstaller »

## Etape n°2

Vidage du cache du navigateur

Il faut à présent vider le cache du navigateur (Chrome ou Safari selon votre tablette)

#### Pour Chrome

Lancer le navigateur

- Cliquer sur les petits points verticaux, en haut à droite de la fenêtre du navigateur

- Dans le menu qui s'est ouvert, cliquer sur « supprimer les données de navigation »

- Dans la popin, cliquer sur « Plus d'options »

- Choisir « toutes les données » dans le menu déroulant,, puis cochez uniquement « Cookies et données de sites » et « Images et fichiers en cache »
- Cliquer sur le bouton « Supprimer les données »

# Pour Safari

- Aller dans le menu « Réglages »
- Chercher et choisir « Safari »
- Appuyer sur « Effacer l'historique et les données de site web ». Confirmer
- Fermer Safari si ce n'était pas déjà fait

## Etape n°3

Installation de la version 5

- Ouvrir votre navigateur, Chrome ou Safari

- L'installation se fait toujours en passant par l'URL https://fmi-core.fff.fr

- Sur l'écran de connexion, cliquez sur le lien « Comment installer la FMI sur la tablette » et suivez le tutoriel, selon le type de votre tablette

## **WEBINAIRE**

« Associations sportives/Clubs sportifs : Mesurer votre impact social, pourquoi et comment ? » LE 3 JUIN À 17H30 - en visio Lien de connexion ci-dessous https://us02web.zoom.us/j/86248099701?pwd=wVuO0ixCao1fThgtWKIHWnwCfXHVJ4.1

ID de réunion : 862 4809 9701 Code secret : 072754

Programme :

- Introduction et contexte : Pourquoi on évalue ?
- Les perspectives méthodologiques
- Pourquoi des structures se sont engagées dans des mesures d'impact social ?
- Cas concrets et retours d'expérience de mesures d'impact social
- Témoignage de l'importance d'une mesure d'impact pour des financeurs

Pour vous inscrire et recevoir toutes les informations : https://framaforms.org/votre-participation-au-webinaire-merci-le-sport-associations-sportives-mesurer-votre-impact-social-0

Si vous avez une question, vous pouvez d'ores et déjà nous en faire part par mail à : mercilesport@gmail.com